Get Windows 10 Store Apps without switching your Local User Account to a Microsoft Account.

You can still log in to your Microsoft account for just the Store without switching to a full Microsoft account.

The process, however, is not terribly obvious.

To do so, follow these steps:

1. Launch the Store from your Start menu.

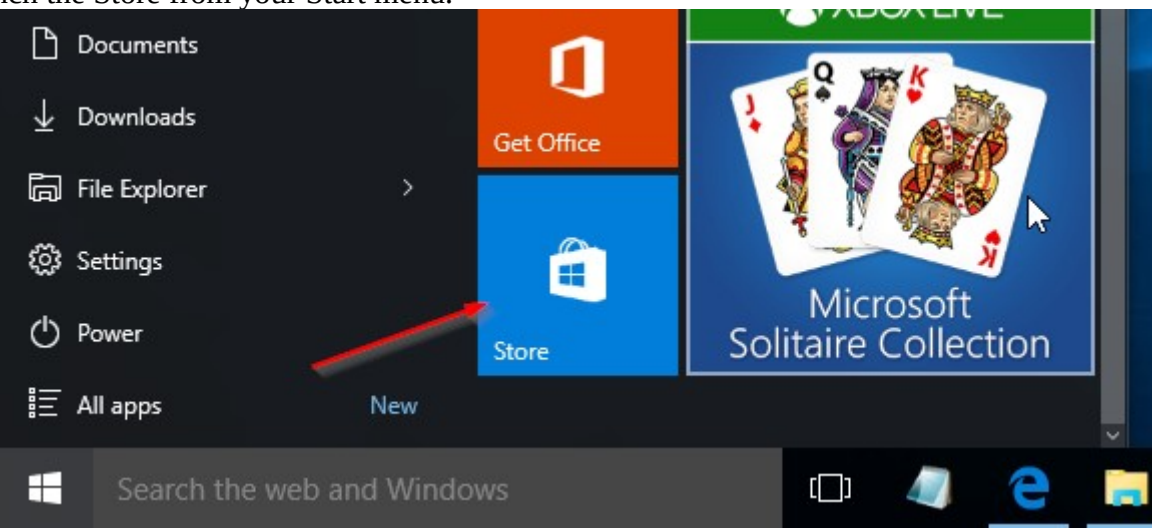

- 2. Click the user icon on the left side of the search box. (half circle with a full circle on top).
- 3. Click "Sign In" from the menu that appears.

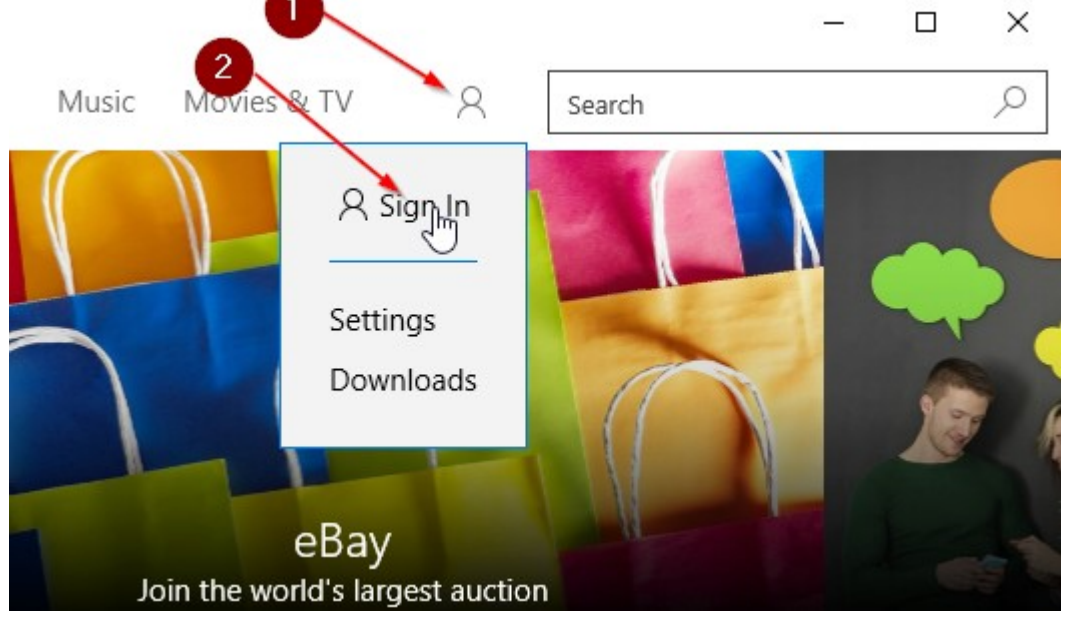

4. Choose "Microsoft account" and log in like normal.

|                                                          | $\times$ |
|----------------------------------------------------------|----------|
| Choose an account                                        |          |
| Microsoft account<br>Outlook.com, Hotmail, Live.com, MSN |          |
| Ç.                                                       |          |
|                                                          |          |
| Close                                                    |          |

| Ν                                                                                                    | × |
|----------------------------------------------------------------------------------------------------|---|
| ИГ                                                                                                    |   |
| Add your Microsoft account                                                                                |   |
| Sign in with your Microsoft account. You can use this account with other apps on this device. Learn more. |   |
| 1 🗠 🕸 6 🖷 0 🥬 🖉                                                                                           |   |
| Email or phone                                                                                            |   |
| Password                                                                                                  |   |
| Forgot my password                                                                                        |   |
| No account? Create one!                                                                                   |   |
| Microsoft privacy statement                                                                               |   |
| Sign in                                                                                                   |   |

Be careful here...

5. When the "Make it yours" box appears DO NOT enter your password. Instead, click "Sign in to just this app instead."

|                                                                                                    | × |
|----------------------------------------------------------------------------------------------------|---|
|                                                                                                    |   |
| Make it yours 🔓                                                                                                    |   |
| Sign into this device for a highly personalized experience. Cortana will assist you, you can find your device if you lose it, and your files and settings will sync automatically. |   |
| We'll need your current Windows password one last time to make sure it's really you. If you don't have a password, leave it blank.                                                 |   |
| Your Windows password                                                                                                    |   |
| Sign in to just this app instead<br>Next time you sign in to Windows you'll use your Microsoft account.                                                                            |   |
|                                                                                                    |   |
|                                                                                                    |   |
| Next                                                                                                    |   |

Note: You may miss this option entirely if you attempt to install apps directly without signing in first.